## 棒グラフの棒に画像を入れる方法

No.excel:39 PC クラブ 2025.01.15

猫ご飯 売上グラフ

0

右の縦棒グラフに画像を入れてみます。

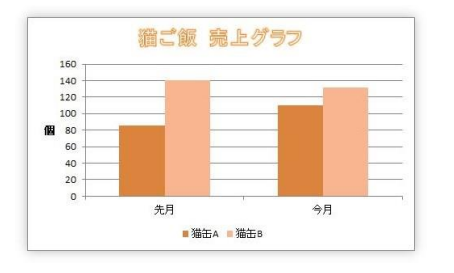

160 140 120

100

40 20

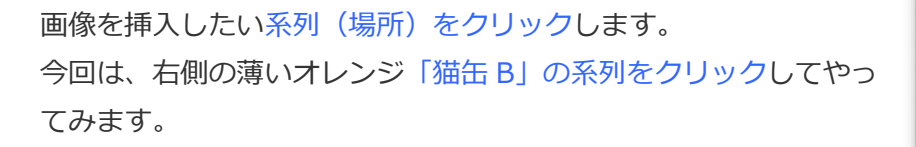

クリックして選択された場所は角に白丸が表示されるので確認。 ちなみに、選択した系列をもう一度クリックすると、一箇所だけを選 択することもできます。

では、設定です。選択した場所の上で右クリックします。 表示されたショートカットメニューの一覧から、1番下にある[データ系列の 書式設定]を選びます。

画面右側に [データ系列の書式設定] 作業ウィンドウが表示されます。

その作業ウィンドウで、 [塗りつぶしと線] に移動して、 [塗りつぶし(図または テクスチャ)]をクリック。すぐ下に表示される [挿入する] ボタンを押すと、

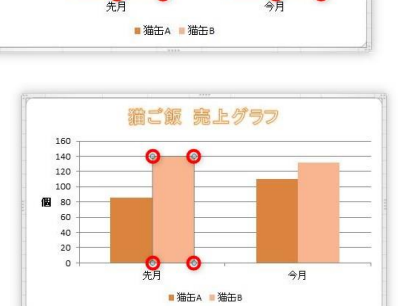

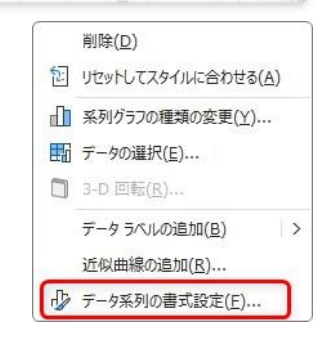

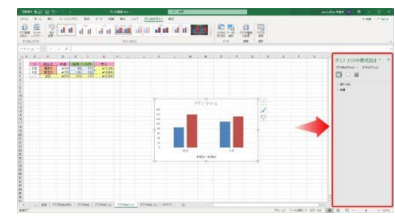

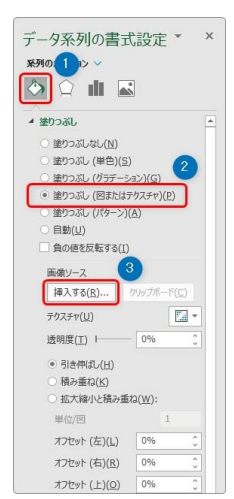

2

下の画面が表示されます。

後は、画像ファイルがある場所を指定しましょう。

また、何かをコピーしていた場合は、右側の [クリップボード] が押せるようになっています。

図の挿入

プライルから
コンビュー・またはローカル ネットワークのファイルを参照
コンビュー・またはローカル ネットワークのファイルを参照
ストック強急・パラルロハンジュムコンテンダで、思急力を解発法の
ストック強急・パラルロハンジュムコンテンダで、思急力を解発法の
マー・オンランラム激化
metry control (たんの・DeDrive などのセンラインソー・コンジュ語を検索

アイコンから アイコンのうレクションを検索

直前にコピーしたセルや画像などを挿入することもできますよ。

注意したいのが、すぐ下にある3つのチェック場所。

にやってみます。

画像の入れ方を3種類から選ぶことができるのですが、それぞれを実際

【引き伸ばし】を選ぶと、下のように用意した画像が縦棒全体に引き伸 ばされて表示されます。

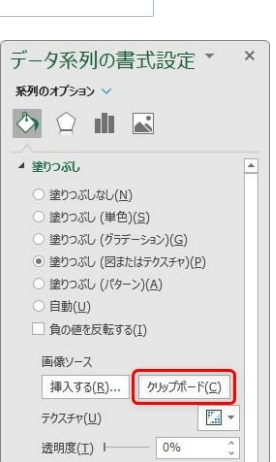

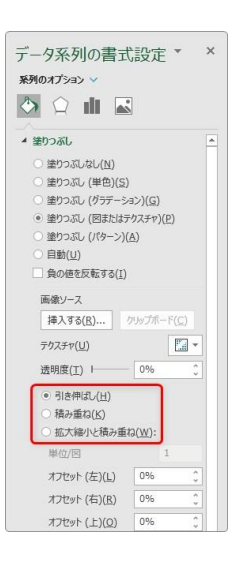

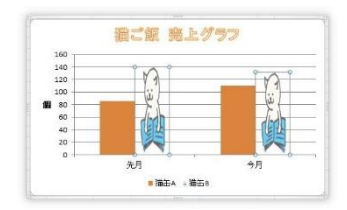

ちょっと格好悪いですね。

【積み重ね】を選ぶと、画像の大きさは変らず、積み重ねて表示されます。

拡大縮小と積み重ね】は少し分かり難いのですが、 右側の[単位/図]の場所に自分で数字を入力しま す。 左の目盛りに合わせるように図を拡大縮小して積み

例えば、今回のグラフで「20」と入力してみると、 右のように、1つの画像が目盛り「20」の場所に縮小されて積み重 なります。

次に「80」にしてみると、

重ねてくれます。

目盛り「80」に合わせて画像がサイズ調整されます。

## \*されて積み重

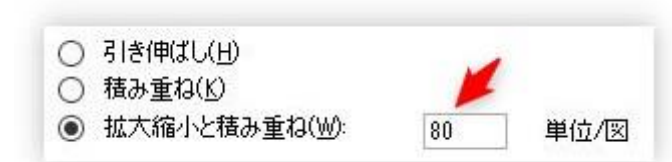

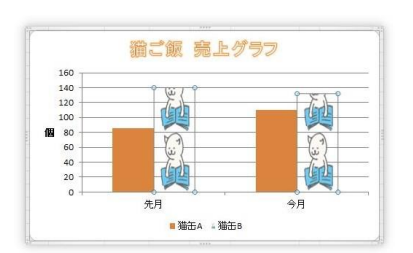

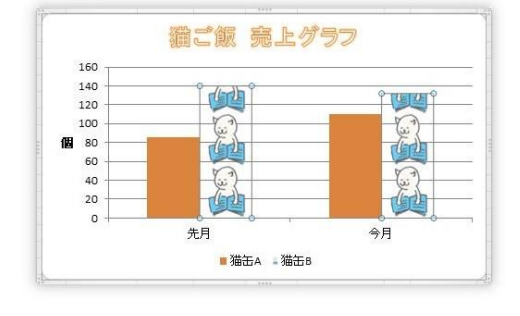

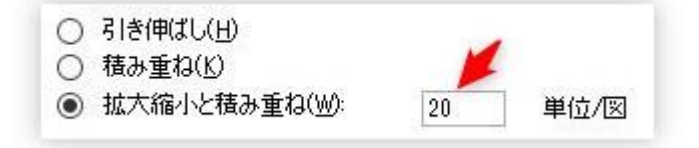

■猫缶A →猫缶B